QUICK GUIDE (PEMOHON) - SISTEM E-PRIVILEGE HOSHAS

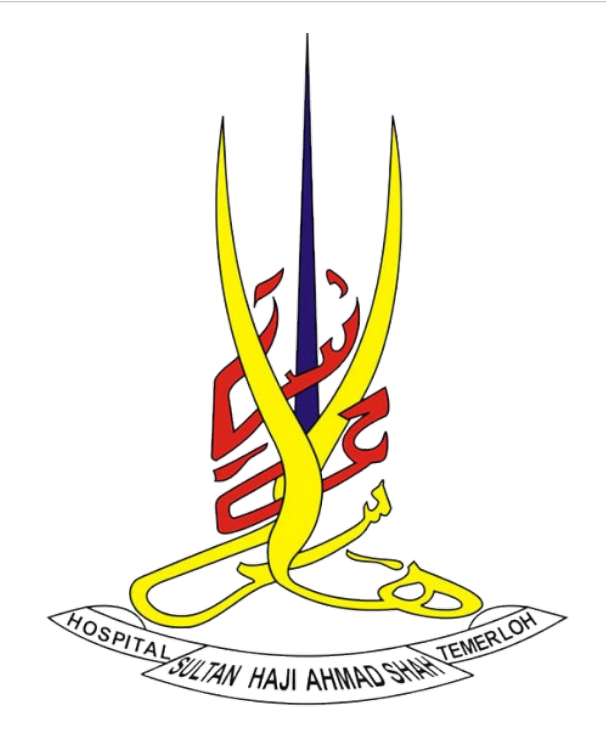

# QUICK GUIDE (PEMOHON) SISTEM E-PRIVILEGE HOSHAS

Disediakan Oleh

**Unit Teknologi Maklumat HOSHAS** 

## **AKSES SISTEM ePRIVILEGE HoSHAS**

- 1) 3 kaedah untuk akses ke Sistem e-Privilege HoSHAS:
  - Buka Fisicien dan klik pada Reference >> klik WEB >> klik Sistem
    e-Privilege HoSHAS
  - Buka portal https://jknpahang.moh.gov.my/hoshas/ dan klik pada WARGA
    >> klik Sistem Aplikasi >> klik Sistem e-Privilege HoSHAS
  - Klik pada browser (Mozilla Firefox / Google Chrome) dan taip http://appshoshas.moh.gov.my/eprivhoshas
- Masukkan ID Pengguna serta Kata Laluan dan kemudian klik Login (*Default ID* dan Kata Laluan adalah No. K/P). Sekiranya maklumat yang dimasukkan adalah betul, pengguna akan

dibawa ke muka utama.

3) Klik pada Semak Privileging untuk menyemak maklumat privilege pegawai.

## PAPAR DATA PERIBADI

- 1) Untuk papar data peribadi:
  - Klik Menu Pemohon >> Papar Data Peribadi.

#### **KEMASKINI DATA PERIBADI**

- 1) Untuk kemaskini data peribadi:
  - Klik Menu Pemohon >> Kemaskini Data Peribadi.
  - Masukkan maklumat yang diperlukan dan klik Kemaskini Rekod.

#### SEMAK PRIVILEGE

- 1) Untuk menyemak maklumat privilege:
  - Klik Menu Pemohon >> Semak Privilege

## TUKAR KATA LALUAN

- 1) Untuk menukar kata laluan:
  - Klik Tukar Kata Laluan.
  - Masukkan Kata Laluan Lama (No. K/P pengguna), kemudian masukkan Kata Laluan Baru (mengandungi sekurang-kurangnya 8 Aksara yang mempunyai Huruf Besar, Huruf Kecil dan Nombor).

## BORANG PERMOHONAN PRIVILEGE

- 1) Untuk mohon privilege:
  - Klik Menu Pemohon >> Borang Permohonan Privilege.
  - Masukkan maklumat yang diperlukan dan klik Submit Form di akhir borang.

## SEMAK STATUS PERMOHONAN PRIVILEGE

- 1) Untuk semak status:
  - Klik Menu Pemohon >> Semak Status Permohonan Privilege.
  - 6 jenis status permohonan:
    - > Received
    - Rejected/Query
    - > Processing
    - Ready For Next Board Meeting
    - Waiting For Result
    - Privileging Assigned And Completed